设置Vista帐户锁定将非法用户拒之门外 PDF转换可能丢失图 片或格式,建议阅读原文

https://www.100test.com/kao\_ti2020/259/2021\_2022\_E8\_AE\_BE\_ E7 BD AEVist c100 259134.htm 很多时候,尤其当您 为Windows Vista用户设置了不够"强壮"的密码时,非法用 户很容易通过多次重试"猜"出用户密码而登录系统,存在 很大的数据风险。要避免这一情况,简单的办法便是设置帐 户锁定策略。所谓Windows Vista的帐户锁定策略,简言之, 即当某一用户尝试登录系统时,如果Windows Vista检测到其 输入错误密码的次数达到一定阈值,比如说10次,即自动将 该帐户锁定,在帐户锁定期满之前,该用户将不可使用,除 非管理员手动解除锁定。其带来的最大好处便是让"猜"密 码包括部分暴力破解密码的方式失去意义当然,前提是您不 至于设置了一个让人一猜即中的密码举例来说,如果设置输 入4次错误密码即触发帐户锁定并将帐户锁定时间设置为15分 钟的话,那么,非法用户每小时至多只有16次尝试的机会, 大大提高了系统的安全。 如何设置帐户锁定策略 在开始菜单 的搜索框输入"Secpol.msc",打开本地安全策略编辑器;或 : 在开始菜单的搜索框输入"gpedit.msc", 打开组策略对象 编辑器,然后依次点击"计算机设置"=>"Windows设置" =>"安全设置",编辑本地安全策略;浏览至"帐户策略" =>"帐户锁定策略";双击"帐户锁定阈值",此项设置触 发用户帐户被锁定的登录尝试失败的次数。 将登录尝试失败 次数设置为0~999之间的值。(注:如果将值设置为0,则永 远不会锁定帐户。)本例中我们设置为4; Windows Vista接下 来将自动为您设置帐户锁定时间与复位帐户锁定计数器的时

间间隔,一般而言,我们可使用默认值,当然,您也可根据 自己的需要修改;修改完毕后退出,即可。100Test下载频道 开通,各类考试题目直接下载。详细请访问 www.100test.com